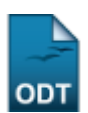

## **Consolidação Individual**

| Sistema            | SIGAA                                        |
|--------------------|----------------------------------------------|
| Módulo             | Stricto Sensu                                |
| Usuários           | Coordenador da Pró-Reitoria de Pós-Graduação |
| Perfil             | Coordenador Stricto Sensu                    |
| Última Atualização | 11/10/2016 13:46                             |

Esta operação tem como finalidade consolidar turmas individualmente para os discente de Pós-Graduação. A funcionalidade é utilizada pelos Coordenadores do Programa de Pós-Graduação.

Para realizar o cadastro, o usuário deverá acessar o SIGAA  $\rightarrow$  Módulos  $\rightarrow$  Stricto Sensu  $\rightarrow$  Alunos  $\rightarrow$  Outras Operações  $\rightarrow$  Consolidação Individual.

O sistema exibirá a tela para que o usuário Informe os Critérios de Busca.

| INFORME OS CRITÉRIOS DE BUSCA |                 |  |  |
|-------------------------------|-----------------|--|--|
| 🗹 Matrícula:                  | 200500000       |  |  |
| CPF:                          |                 |  |  |
| 📃 Nome do Discente:           |                 |  |  |
| Curso:                        |                 |  |  |
|                               | Buscar Cancelar |  |  |

Nesta tela, clique em **Cancelar** caso desista da ação. Uma caixa de diálogo, referente à validação da decisão, será exibida. Esta operação é válida em todas as telas em que apareça.

Os dados que podem ser utilizados para a busca são a Matrícula, CPF, Nome do Discente e Curso.

Uma combinação destes dados pode ser utilizada visando a refinação do resultado a ser obtido.

Após informar o(s) dado(s) desejado(s), clique em Buscar.

Exemplificaremos com a Matrícula 200500000.

A seguir, será exibido o resultado da busca com a respectiva quantidade entre parênteses e o sistema solicita que o usuário *Selecione Abaixo o Discente*.

| Last<br>update:<br>2016/10/11 | uporte:manuais:sigaa:stricto_sensu:alunos:outras_operacoes:consolidacao_individual https://docs.info.ufm.br/doku.php?id=suporte:manuais:sigaa:stricto_sensu:alunos:outras_operacoes:consolidacao_individu |
|-------------------------------|----------------------------------------------------------------------------------------------------|
| 13:46                         |                                                                                                    |
|                               |                                                                                                    |

|                      | INFORME OS CRITÉRIOS DE BUSCA                   |        |
|----------------------|-------------------------------------------------|--------|
| Matrícula:           | 200500000                                       |        |
| CPF:                 |                                                 |        |
| 🔲 Nome do Discente:  |                                                 |        |
| Curso:               |                                                 |        |
|                      | Buscar Cancelar                                 |        |
|                      | 💷: ¥isualizar Detalhes 🛛 🎯: Selecionar Discente |        |
|                      | SELECIONE ABAIXO O DISCENTE (1)                 |        |
| Matrícula Aluno      |                                                 | Status |
| S-GRADUAÇÃO EM FÍSIC | A - NATAL - DOUTORADO                           |        |
| 2005000000 NOME      | DO DISCENTE                                     | ATIVO  |
|                      | 1 discente(s) encontrado(s)                     |        |

Clique em 💻 para visualizar os detalhes do discente.

A tela será exibida com a seguinte configuração:

|                                                 | INFORME OS CRITÉRIOS DE BUSCA          |        |   |  |  |
|-------------------------------------------------|----------------------------------------|--------|---|--|--|
| 🗹 Matrícula:                                    | 200500000                              |        |   |  |  |
| CPF:                                            |                                        |        |   |  |  |
| 📃 Nome do Discente:                             |                                        |        |   |  |  |
| Curso:                                          |                                        |        |   |  |  |
|                                                 | Buscar Cancelar                        |        |   |  |  |
|                                                 |                                        |        |   |  |  |
| 🕮: Visualizar Detalhes 🛛 🎯: Selecionar Discente |                                        |        |   |  |  |
| SELECIONE ABAIXO O DISCENTE (1)                 |                                        |        |   |  |  |
| Matricula Aluno<br>PÓS-GRADUACÃO EM EÍSICA      |                                        | Status |   |  |  |
| 2005000000 NOME (                               | DISCENTE                               | ΑΤΙνο  | ( |  |  |
| Ano/Mês                                         | le Ingresso: 2008/JUN                  |        |   |  |  |
|                                                 | Orientador:                            |        |   |  |  |
| Area de Co                                      | ncentração: ASTROFISICA E COSMOLOGIA   |        |   |  |  |
| CPF: 000000007                                  | cel/Cel: 9999-9999 / 9999-9999         |        |   |  |  |
| Créditos exigidos:                              | 20 Créditos integralizados 48 Pendente |        | 0 |  |  |
| 1 discente(s) encontrado(s)                     |                                        |        |   |  |  |

Clique novamente em 💷 e a tela retornará à situação original.

Para consolidar a turma do discente, clique em 🥯.

A seguir, as *Turmas do Discente* em que encontra-se matriculado serão exibidas.

| elecione uma das turmas que o aluno encontra-se matriculado.   |   |
|----------------------------------------------------------------|---|
| 🕥: Selecionar Turma                                            |   |
| TURMAS DO DISCENTE                                             |   |
| Turma                                                          |   |
| 2009.2 - GEOMETRIA REIMANNIANA E RELATIVIDADE GERAL - Turma 01 | 4 |
| Cancelar                                                       |   |

Para prosseguir, clique novamente no ícone <sup>3</sup>, referente à turma que deseja consolidar.

O sistema exibirá a tela Matrícula para que o usuário informe os Dados da Consolidação Individual.

| Matrícula                                                                                                    |  |  |  |  |  |
|----------------------------------------------------------------------------------------------------|--|--|--|--|--|
| DADOS CONSOLIDADOS (MATRICULADO)                                                                                                |  |  |  |  |  |
| Aluno: 2005000000 - NOME DO DISCENTE<br>Disciplina: PEF0081 - GEOMETRIA REIMANNIANA E RELATIVIDADE GERAL<br>Ano.Período: 2009.1 |  |  |  |  |  |
| Dados da Consolidação Individual                                                                                                |  |  |  |  |  |
| Média Final: B 💌 * Faltas: 0 *                                                                                                  |  |  |  |  |  |
| CONFIRME SUA SENHA                                                                                                    |  |  |  |  |  |
| Senna: * ••••••                                                                                                    |  |  |  |  |  |

| Campos | de | preenchimento | obrigatório |
|--------|----|---------------|-------------|

Clique em Voltar para selecionar outra turma para efetuar a consolidação.

Informe a *Média Final* e o número de *Faltas* do discente. Em seguida, confirme a *Senha* de usuário no SIGAA.

Feito isto, clique em Consolidar Individual.

Será exibida a mensagem de sucesso:

• Consolidação individual realizada com sucesso para o aluno 2005000000 - NOME DO DISCENTE na turma GEOMETRIA REIMANNIANA E RELATIVIDADE GERAL

## **Bom Trabalho!**

## **Manuais Relacionados**

- Implantar Histórico do Aluno
- Prorrogar Prazo de Conclusão
- Solicitar Homologação de Diploma

<< Voltar - Manuais do SIGAA

From: https://docs.info.ufrn.br/ -

Permanent link: https://docs.info.ufrn.br/doku.php?id=suporte:manuais:sigaa:stricto\_sensu:alunos:outras\_operacoes:consolidacao\_individual Last update: 2016/10/11 13:46

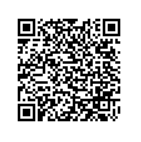